Filière BTS - Module M42 - Informatique

#### Fonctions utilisées

Logiciel: Sketchup Pro v8

N° de la leçon:

### Thème: Licence éducation

# Table des matières

| 1 - Inscription et activation sur le site Abvent | 2 |
|--------------------------------------------------|---|
| 2 - Première connexion et code d'accréditation   | 4 |
| 3 - Téléchargement                               | 6 |
| 6                                                |   |

# 1 - Inscription et activation sur le site Abvent

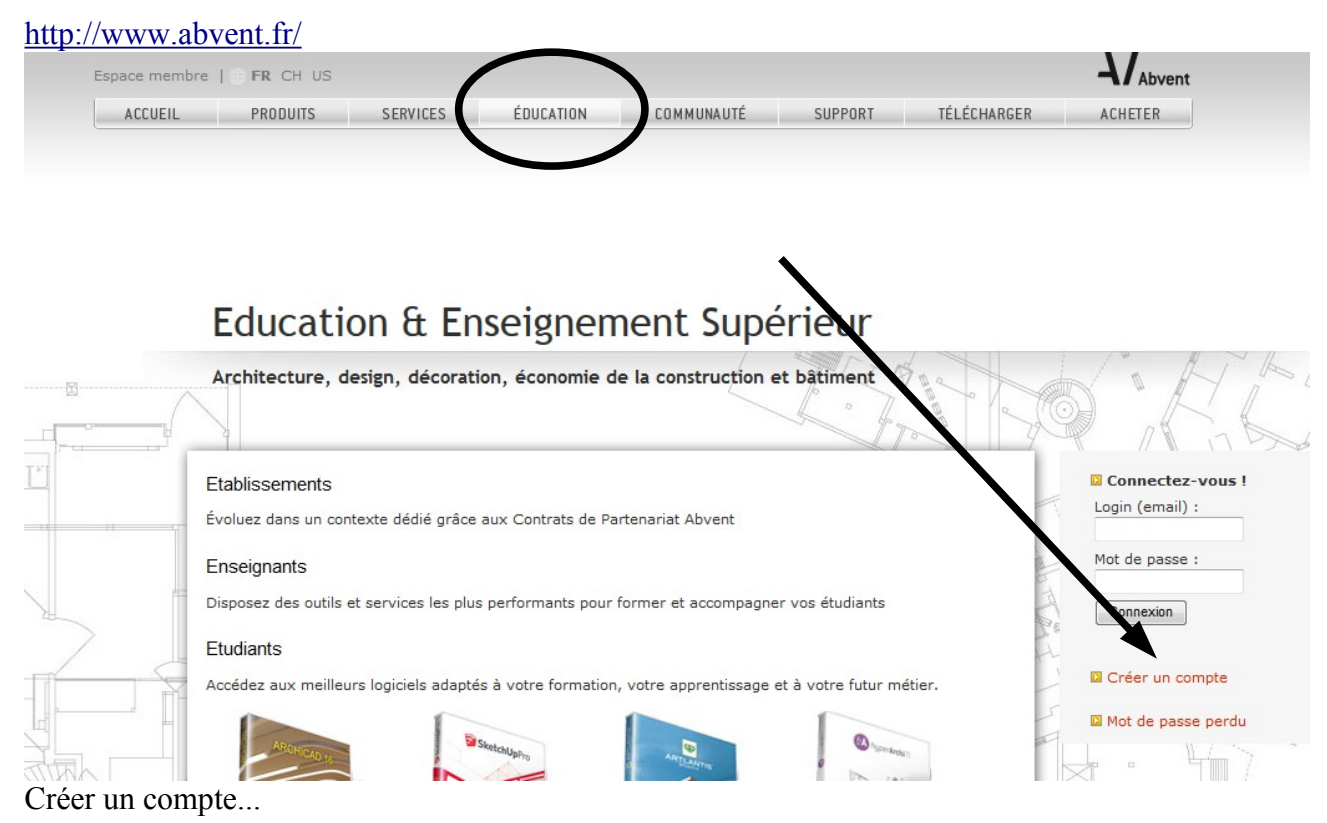

## **OpenOffice.org - Logiciel libre**

| Impérativement trouver dans la liste des | Vos coordonn�es                                                                                                    |                                                                                    |  |
|------------------------------------------|----------------------------------------------------------------------------------------------------|------------------------------------------------------------------------------------|--|
| établissements le lycée                  | Etabli <u>sse</u> ment                                                                                                    | Saint Herblain Cedex - EPLEFPA Jules Rieffel                                       |  |
|                                          | - Vous êtes •                                                                                                    | Etudiant -                                                                         |  |
| Saint Herblain Cedey -                   | Civilité                                                                                                    | M. <b>v</b>                                                                        |  |
| FLPLEFPA Jules Rieffel                   | Prénom •                                                                                                    |                                                                                    |  |
|                                          | Nom •                                                                                                    |                                                                                    |  |
|                                          | Adresse •                                                                                                    |                                                                                    |  |
|                                          | 4                                                                                                    |                                                                                    |  |
| Duis on has                              | 4                                                                                                    |                                                                                    |  |
| ruis en bas                              | Code Postal •                                                                                                    |                                                                                    |  |
|                                          | Sélectionnez votre ville<br>(Code Postal valide requis) •                                                                                                    |                                                                                    |  |
|                                          | = Téléphone                                                                                                    |                                                                                    |  |
| cliquez sur OK                           | Vos identifiants                                                                                                    |                                                                                    |  |
|                                          |                                                                                                    |                                                                                    |  |
|                                          | Adresse mail •                                                                                                    |                                                                                    |  |
|                                          |                                                                                                    |                                                                                    |  |
|                                          | Commez mot de passe •                                                                                                    | •••••                                                                              |  |
|                                          | <                                                                                                    | l'accepte de recevoir des informations complémentaires sur les logiciels et serv   |  |
|                                          |                                                                                                    | J'accepte d'être contacté par les partenaires d'Abvent concernant leurs produits   |  |
|                                          | _                                                                                                    |                                                                                    |  |
| TT 11 0                                  | Espace membre    FR CH US                                                                                                    |                                                                                    |  |
| Un email de confirmation                 | ACCUEIL PRODUITS SERVICES                                                                                                    | ÉDUCATION COMMUNAUTÉ SUPPORT TÉLÉCHARGER                                           |  |
| vous est envoye                          |                                                                                                    |                                                                                    |  |
|                                          |                                                                                                    |                                                                                    |  |
|                                          | Un email vient de vous être envoyé                                                                                                    | . Cliquez sur le lien présent dans le corps du message pour activer votre compte.  |  |
|                                          |                                                                                                    |                                                                                    |  |
|                                          |                                                                                                    |                                                                                    |  |
|                                          |                                                                                                    | $\sim$                                                                             |  |
|                                          |                                                                                                    |                                                                                    |  |
|                                          |                                                                                                    |                                                                                    |  |
|                                          |                                                                                                    |                                                                                    |  |
|                                          |                                                                                                    |                                                                                    |  |
|                                          | a maxime 🕞                                                                                                    | 15:40 (II y a 14 minutes) 🔆 🔺 👻                                                    |  |
| Accéder à votre boite puis               | maxime pailler,                                                                                                    |                                                                                    |  |
|                                          | Vous avez demandé à créer un compte sur le site Abvent. Afin de valider votre inscription gratuite veuillez cliquer sur le lien suivant :<br>http://www.abvent.com/login/active_compte.php?mterserververververververververververververve                                                      |                                                                                    |  |
|                                          | Conformément à l'article 34 de la loi 'Informatiques et Libertés', vous disposez d'un droit d'accès, de modification, de rectification et de<br>suppression des données qui vous concernent. Pour l'exercer, adressez votre demande à ABVENT :<br>Hotel Paul Delaroche<br>58 rue Saint-Lazare |                                                                                    |  |
|                                          | 75009 Paris France                                                                                                    |                                                                                    |  |
|                                          | Pour toute question technique à propos de cette publicat<br>un mail à <u>webmaster@abvent.com</u>                                                                                                    | ion ou concernant le fonctionnement général du site <u>www.abvent.com</u> adresser |  |
|                                          |                                                                                                    |                                                                                    |  |

## **OpenOffice.org - Logiciel libre**

Bilan...

| i Votre | ompte Abvent est maintenant activé. |
|---------|-------------------------------------|
|         | Connectez-vous ici.                 |

# 2 - Première connexion et code d'accréditation

Retourner sur Abvent / rubrique éducation

| et reconnectez-vous.                                                                       | Education & Enseignement Supérieur                                                                                                    |                                                                                                    |                                                                    |
|--------------------------------------------------------------------------------------------|----------------------------------------------------------------------------------------------------|----------------------------------------------------------------------------------------------------|--------------------------------------------------------------------|
| _                                                                                          | Architecture, design, decombion, économie                                                                                                    | de la construction et bâtiment                                                                                                    | O HUT                                                              |
|                                                                                            | Etablissements<br>Évoluez dans un contexte dédié grâce aux Contrats de f<br>Enseignants<br>Disposez des outils et services les plus performants pou<br>Etudiants | Partenariat Abvent<br>r former et accompagner vos étudiants<br>MON ESPACE ÉTUDIAN                                                                                                    | Connectez-vous !<br>Login (email) :<br>Mot de passe :<br>Connexion |
|                                                                                            |                                                                                                    | Mes Logiciels   <b>Mon Profil</b>   Support                                                                                                    |                                                                    |
|                                                                                            |                                                                                                    | Mes identifiants<br>Adresse mail •<br>Mot de passe •<br>Confirmez mot de passe •<br>•••••••<br>Code d'accréditation                                                                                 | Mes coordonnées<br>Civilité •<br>M<br>Prénom •<br>                 |
| Demandez votre code d'acc<br>nom.<br>(si pas de logiciel de<br>messagerie sur votre poste, | réditation en cliquant sur mon                                                                                                    | Validez<br>Pour accéder à vos n° de série<br>Education, vous devez au<br>préalable demander votre Code<br>d'accréditation à l'un des deux<br>référents Abvent de votre<br>établissement ci-dessous. | Ville•                                                             |
| me faire un message rappel<br>nom et prénom)                                               | ant votre                                                                                                    | Référents Abvent de votre<br>établissement:<br>- VOISIN gael.voisin@educagri.fr<br>- TROULET<br>pierre.troulet@educagri.fr                                                                          | Pays •<br>FRANCE (Métropolitaine) 🔻                                |

## **OpenOffice.org - Logiciel libre**

## Filière BTS - Module M42 - Informatique

|                              | sket                                                                                                    | chup pro                                    |
|------------------------------|----------------------------------------------------------------------------------------------------|---------------------------------------------|
|                              | Pier                                                                                                    | re Troulet                                  |
|                              | sket                                                                                                    | tchup pro                                   |
|                              | votre<br>votre<br>AP2                                                                                                | e nom<br>e prénom<br>2 2012 2013            |
|                              | 1                                                                                                    | Mes Logiciels   <b>Mon Profil</b>   Support |
|                              |                                                                                                    | M                                           |
|                              |                                                                                                    | Mes identifiants<br>Adresse mail •          |
|                              |                                                                                                    | maxime@pailler.fr                           |
|                              |                                                                                                    | Mot de passe •                              |
|                              |                                                                                                    | •••••                                       |
| <b>T</b> T ( <b>11 )</b> ( ) |                                                                                                    | Confirmez mot de passe •                    |
| Votre email m'incite a       | a me connecter sur Advent et je vous trouve dan                                                                      | ns                                          |
| ma liste si vous avez p      | oris le bon établissement                                                                                            | Code d'accréditation                        |
| Par retour de mail, je       | vous envoie le code d'accréditation                                                                                  |                                             |
|                              |                                                                                                    | Windows 🗸                                   |
| et à vous de choisir vo      | otre OS                                                                                                    | Choisir<br>Mac Os                           |
|                              |                                                                                                    | Windows                                     |
|                              |                                                                                                    | Pour accéder à vos nº de série              |
|                              |                                                                                                    | Education, vous devez au                    |
|                              |                                                                                                    | d'accréditation à l'un des deux             |
|                              | Mes identifiants                                                                                                    | référents Abvent de votre                   |
|                              | Adresse mail •                                                                                                    | établissement ci-dessous.                   |
|                              |                                                                                                    |                                             |
|                              | Mot de passe •                                                                                                    | Referents Abvent de votre                   |
| puis de valider              | Confirmez mot de passe •                                                                                             | - VOISIN gael.voisin@educagri.fr            |
| -                            | ••••••                                                                                                    | - TROULET                                   |
|                              | Code d'accréditation                                                                                                 |                                             |
|                              | Validez                                                                                                    |                                             |
|                              | Référents Abvent de votre établissement:<br>- VOISIN gael.voisin@educagri.fr<br>- TROULET pierre.troulet@educagri.fr |                                             |

La validation réussie, vous devez avoir votre code d'accréditation sur fond gris... et cela vous permet aussi de basculer dans Mes logiciels...

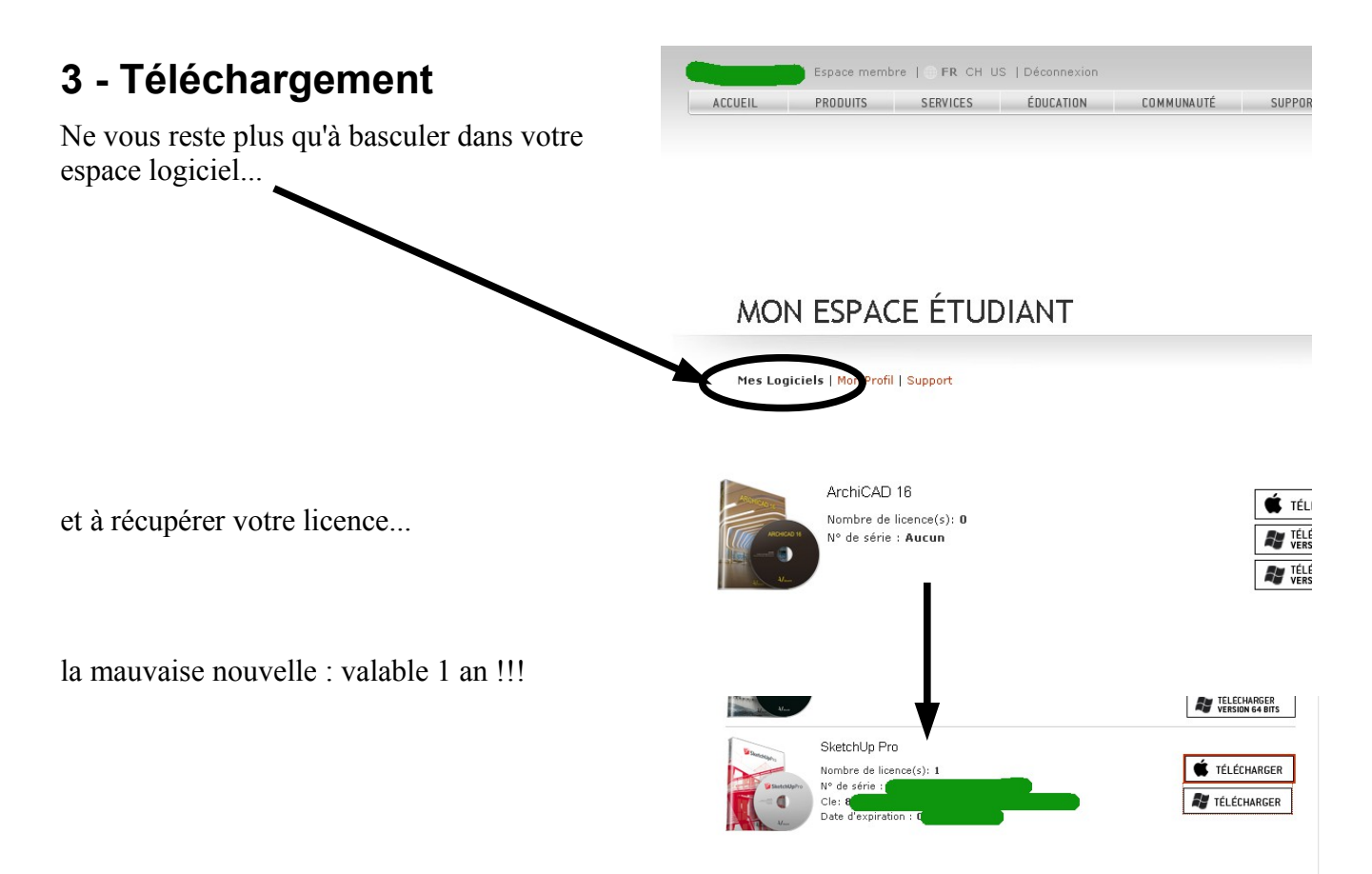

mais bon, ç'est gratuit... pour les étudiants du lycée Jules Rieffel (AP du lycée et CFA...) Vous pouvez demander à vos enseignants de faire une demande...